1、 在浏览器中输入 202.199.108.101:8086 访问本系统,建议使用谷歌(chrome)、火狐 (firefox)以及 IE9 以上的浏览器访问。如下图所示。

| ○ 辽宁经济社会发展课题目 ×                                       |                                      | i – a ×                                                                                                    |
|-------------------------------------------------------|--------------------------------------|----------------------------------------------------------------------------------------------------|
| ← → C ☆ ② 202.199.108.101:8086/user/login;JSESSIONID= | 3ad1cadb-a10c-49dd-9d84-7a241c6dd646 | ☆ 💿 🛐 🖓 🐵 🗄                                                                                                    |
| 🚻 应用 🧧 我的咬戴 🧧 Hadoop 📒 开题报告 G Google                  |                                      |                                                                                                    |
| ᅙ 辽宁经济社会发展课题管理系统                                      |                                      | 前页                                                                                                    |
|                                                       |                                      | <ol> <li>中天地區動作後日地全面時內總面。</li> <li>可任今,總不道空面面分類的問題。</li> <li>東西水道正原,物時間面。</li> <li>東面水道正原,物時間面面。</li> <li>韩国外交部,总统作像書所對案。</li> <li>中原爆金局合物面面有效效。</li> </ol> |
|                                                       |                                      |                                                                                                    |
|                                                       |                                      |                                                                                                    |
|                                                       | >>n@U3# 87                           |                                                                                                    |
|                                                       |                                      |                                                                                                    |
|                                                       | and a set                            |                                                                                                    |
|                                                       |                                      |                                                                                                    |

2、 点击点此注册按钮,选择三级用户注册,跳转到注册页面。

| 🚽 辽宁经济社会发展课题管理系统 |                  | 首页                                                                                                    |
|------------------|------------------|----------------------------------------------------------------------------------------------------|
|                  | ● 用户名            | 1. 本只要记载行业获得参加股产制备…,<br>2. 对近年,终于高速因素分类的消费…,<br>2. 发展大量已是,转换能行加…,<br>4. 就图为空游,当我和生素转换都了…,<br>5. 本只是全观自治主新和相互终…,<br>当者更多<<< |
|                  | 金田               |                                                                                                    |
|                  | <b>छेड्र</b><br> |                                                                                                    |
|                  |                  |                                                                                                    |
|                  |                  |                                                                                                    |

弹出如下图所示的窗口,点击二级用户注册。

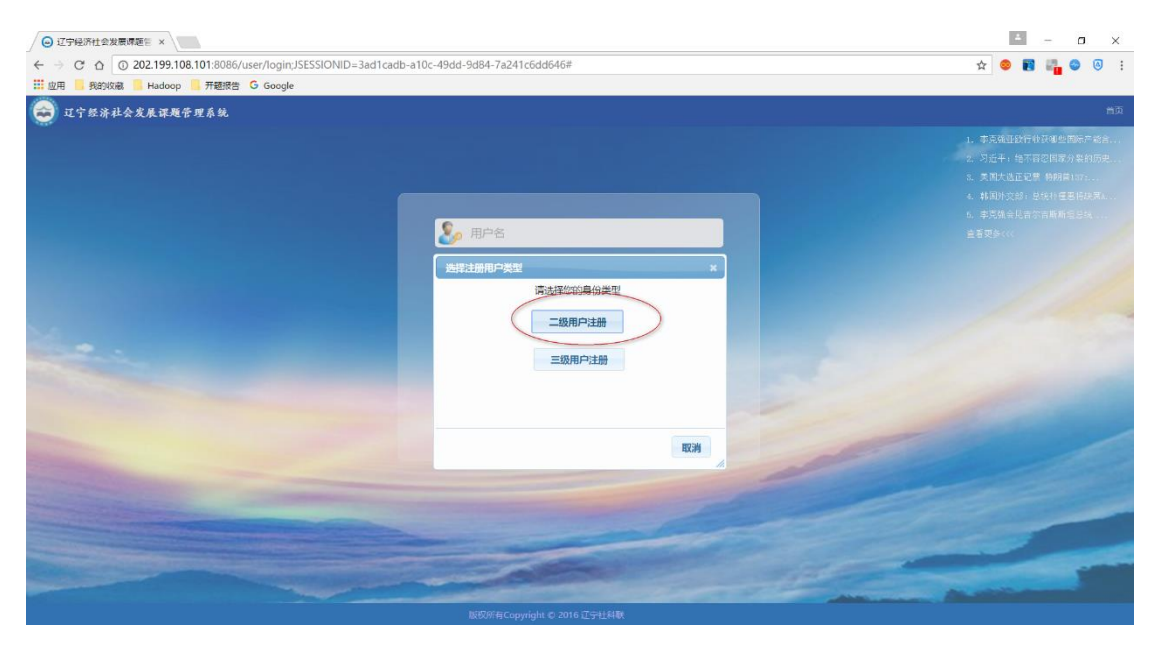

进入二级用户注册页面。

| ○ 二级用户注册 ×                                     |                 |                              | ĕ - a ×       |
|------------------------------------------------|-----------------|------------------------------|---------------|
| ← → C ☆ © 202.199.108.101:8086/user/register/2 |                 |                              | 🖈 🙁 🖬 🏭 🔍 🕢 🗄 |
| III WH ● 1459K000 ● 1469K000 ● 1465K5 ● Google |                 |                              | 台页            |
| 420                                            | 00              |                              |               |
|                                                | SKL             | · Markhitzstak               |               |
|                                                | shenyang        | * 用户省只能由李母教李下划线组成,不得包含其他特殊符号 |               |
|                                                | 沈阳工业大学软件学院      | * 请输入单位的完整中文名称               |               |
|                                                | 请输入密码           | * 密码只能由字母数字下划线坦成,不得包含其他特殊符号  |               |
|                                                | 再次输入密码          | *                            |               |
|                                                | 科研管理部门          | *本单位的科研管理部门                  |               |
|                                                | 开户行全称           | * 请填写开户行完整名称                 |               |
|                                                | 开户行帐号           | *                            |               |
|                                                | 联系人             |                              |               |
|                                                | の公电话            | * 69 : 024-22222222          |               |
|                                                | 手机号码            |                              |               |
|                                                | 注册 清空           |                              |               |
|                                                |                 |                              |               |
|                                                | 版纪所有Copyright C | 2016 辽宁社科联                   |               |

按要求正确填写完注册信息,注册成功后会跳转到提示页面,5s后返回到登录页面,如下图。

| 部 应用 - 我的改通 - Hadsop - 开题报告 G Google | 希望Google Chrome保存您在此吗?<br>341227199202047079 | 网站上使用的密码 × | 首页 关于 |
|--------------------------------------|----------------------------------------------|------------|-------|
|                                      |                                              | 保存         |       |
|                                      |                                              |            |       |
|                                      |                                              |            |       |
| 注册成功:请等待审核是交信息的有效<br>。               | 女性!<br>秒后自动返回首页                              |            |       |

3、 返回到登录首页,输入用户名和密码登录系统。

| ◎ 辽宁经济社会发展课题目   | × 🖉 辽宁经济社会发展课题管 × 🗸 新标签页 | ×                                                   | ■ - o ×       |
|-----------------|--------------------------|-----------------------------------------------------|---------------|
|                 | 199.108.101:8086/main    |                                                     | 1 🌣 🥹 🛐 🖓 🕹 🔘 |
| : 应用 🧾 我的收藏 🛄 H | fadoop 🧧 升超报告 😉 Google   |                                                     | みと二 っかいの (の)  |
| 辽宁经济社会发展。       | 果麵管理系統                   |                                                     | ▲ 个人信息 ▼ ◆ 注销 |
| 抗荣单             | 《 欢迎使用                   |                                                     |               |
|                 |                          |                                                     |               |
|                 |                          |                                                     |               |
|                 |                          |                                                     |               |
|                 |                          |                                                     |               |
|                 |                          |                                                     |               |
|                 |                          |                                                     |               |
|                 |                          | 欢迎进入                                                |               |
|                 |                          |                                                     |               |
|                 |                          |                                                     |               |
|                 |                          |                                                     |               |
|                 |                          |                                                     |               |
|                 |                          |                                                     |               |
|                 |                          |                                                     |               |
|                 |                          |                                                     |               |
|                 |                          |                                                     |               |
|                 |                          |                                                     |               |
|                 |                          |                                                     |               |
|                 |                          | 2016年12月30日 22:08:15 星期五 版权所者Copyright © 2016 辽宁社科联 |               |
|                 |                          |                                                     |               |

此时,用户已经注册成功,并且登录系统。等待二级用户审核账户的有效性后,方 可使用系统功能,左侧菜单栏才会有相应的菜单可用。

4、 一级用户审核完成二级用户注册信息的有效性后,系统菜单如下。

| 0 0 202 1 | 00 108 101-9096 (main | 0            |                    |        |           |              | e                |               |
|-----------|-----------------------|--------------|--------------------|--------|-----------|--------------|------------------|---------------|
|           | doon - 开教授士 G G       | oogle        |                    |        |           |              | 1 14             |               |
|           |                       |              |                    |        |           |              | Allect           | nicha's abime |
| 這宁是济社会发展课 | 體管理系統                 |              |                    |        |           |              | 민카포              | · ● 个人信息 • ◆  |
| () (      | ☆迎使用 ▲ 三級月            | 户审核×         |                    |        |           |              |                  |               |
| 用户审核      | \$ 刷新 🖋 审核用户          | 用户名          | 248                | 重询     |           |              |                  |               |
| 三级用户审核    | 用户名                   | 真实姓名         | 身份证号               | 所属单位   | 单位名称      | 办公电话         | 电子邮箱             | 审核状态          |
| 授权码管理     | 1 shenyang            | 殊三           | 341227199202047079 | 沈阳工业大学 | 信息科学与工程学院 | 024-22222222 | ztao7079@126.com | 未审核           |
| 日志管理      |                       |              |                    |        |           |              |                  |               |
| 项目审核      |                       |              |                    |        |           |              |                  |               |
| 用户管理      |                       |              |                    |        |           |              |                  |               |
|           |                       |              |                    |        |           |              |                  |               |
|           |                       |              |                    |        |           |              |                  |               |
|           |                       |              |                    |        |           |              |                  |               |
|           |                       |              |                    |        |           |              |                  |               |
|           |                       |              |                    |        |           |              |                  |               |
|           |                       |              |                    |        |           |              |                  |               |
|           |                       |              |                    |        |           |              |                  |               |
|           |                       |              |                    |        |           |              |                  |               |
|           |                       |              |                    |        |           |              |                  |               |
|           |                       |              |                    |        |           |              |                  |               |
|           |                       |              |                    |        |           |              |                  |               |
|           |                       |              |                    |        |           |              |                  |               |
|           |                       |              |                    |        |           |              |                  |               |
|           |                       |              |                    |        |           |              |                  |               |
|           |                       |              |                    |        |           |              |                  |               |
|           | 15 7 14 4 20          | 1 #170 > > 0 |                    |        |           |              |                  | 显示1到1         |

## 5、 用户审核, 审核新注册的本单位用户。

| C 0 0 2021  | 99 108 101-8086/main        |              |                    |        |           |             | • ب •            |                      |
|-------------|-----------------------------|--------------|--------------------|--------|-----------|-------------|------------------|----------------------|
| - 我的收藏 - Ha | idoop 🗧 开题报告 🥝 Go           | oale         |                    |        |           |             | I A              |                      |
| 辽宁经济社会发展课   | 難管理系统                       |              |                    |        |           |             | 创新到              | 記録中心 次迎您! ▲ 个人信息 ◆ 注 |
| 用户审核        | ※ 次迎使用 上三級用/<br>参 刷新 / 审核用户 | ■編株 ×<br>用户名 | 姓名( )              | 重向     |           |             |                  |                      |
| 三级用户审核      | 用户名                         | 真实姓名         | 身份证号               | 所属单位   | 单位名称      | 办公电话        | 电子邮箱             | 审核状态                 |
| 授权码管理       | 1 shenyang                  | 张三           | 341227199202047079 | 沈阳工业大学 | 信思科学与工程学院 | 024-2222222 | ztao7079@126.com | 未审核                  |
| 日志管理        |                             |              |                    |        |           |             |                  |                      |
| 项目审核        |                             |              |                    |        |           |             |                  |                      |
| 用户管理        |                             |              |                    |        |           |             |                  |                      |
|             |                             |              |                    |        |           |             |                  |                      |
|             |                             |              |                    |        |           |             |                  |                      |
|             |                             |              |                    |        |           |             |                  |                      |
|             |                             |              |                    |        |           |             |                  |                      |
|             |                             |              |                    |        |           |             |                  |                      |
|             |                             |              |                    |        |           |             |                  |                      |
|             |                             |              |                    |        |           |             |                  |                      |
|             |                             |              |                    |        |           |             |                  |                      |
|             |                             |              |                    |        |           |             |                  |                      |
|             |                             |              |                    |        |           |             |                  |                      |
|             |                             |              |                    |        |           |             |                  |                      |
|             |                             |              |                    |        |           |             |                  |                      |
|             |                             |              |                    |        |           |             |                  |                      |
|             |                             |              |                    |        |           |             |                  |                      |
|             |                             |              |                    |        |           |             |                  |                      |
|             |                             |              |                    |        |           |             |                  |                      |

在查看注册信息准确无误后,弹出框选择审核通过按钮,即可审核用户,三级用户账户 方可正常使用。如下。

| ◎ 辽宁经济社会发展课题管    | × 🕞 辽宁经济社会发展课题        | 徑 × 新标签页  | ×                  |               |                         |              |                  | ≝ - a ×                     |
|------------------|-----------------------|-----------|--------------------|---------------|-------------------------|--------------|------------------|-----------------------------|
| ← → ♂ ☆ ③ 202.1  | 199.108.101:8086/main |           |                    |               |                         |              | የ ጵ 🍕            | ) 🛐 📲 😂 🧕 E                 |
| 👯 应用 📙 我的收藏 📙 Ha | ladoop 📙 开题报告 🕒 Goog  | gle       |                    |               |                         |              |                  |                             |
| 辽宁经济社会发展调        | <b>眼瞪管理系统</b>         |           |                    |               |                         |              | 创新实              | 验中心 欢迎您!<br>▲ 个人信息 ~ ◆ 注鎖 ~ |
| 导航荣单             | < 欢迎使用 上 三级用户         | a k ×     |                    |               |                         |              |                  |                             |
| 用户审核             | 🥵 刷新 🧪 审核用户           | 用户名:      |                    | 🔍 查询          |                         |              |                  |                             |
| ▲ 三级用户审核         | 用户名                   | 真实姓名      | 身份证号               | 所属单位          | 单位名称                    | 办公电话         | 电子邮箱             | 审核状态                        |
| 授权码管理            | 1 shenyang            | 张三        | 341227199202047079 | 沈阳工业大学        | 信息科学与工程学院               | 024-22222222 | ztao7079@126.com | 未审核                         |
| 日志管理             |                       |           |                    |               |                         |              |                  |                             |
| 项目审核             |                       |           |                    |               |                         |              |                  |                             |
| 用户管理             |                       |           |                    |               |                         |              |                  |                             |
|                  |                       |           |                    | 审核用户          |                         | ×            |                  |                             |
|                  |                       |           |                    |               | 是否审核通过                  |              |                  |                             |
|                  |                       |           |                    |               |                         |              |                  |                             |
|                  |                       |           |                    |               |                         |              |                  |                             |
|                  |                       |           |                    |               |                         | 5            |                  |                             |
|                  |                       |           |                    |               | ♥ 通辺軍核 ■ 取向操作           |              |                  |                             |
|                  |                       |           |                    |               |                         |              |                  |                             |
|                  |                       |           |                    |               |                         |              |                  |                             |
|                  |                       |           |                    |               |                         |              |                  |                             |
|                  |                       |           |                    |               |                         |              |                  |                             |
|                  |                       |           |                    |               |                         |              |                  |                             |
|                  | 15 🕶 📢 🐗 1            | 共1页 🕨 州 ዕ |                    |               |                         |              |                  | 显示1到1,共1记录                  |
|                  |                       |           | 2016年12月30日 22:12  | 2:19 星期五 版权所有 | TCopyright © 2016 辽宁社科联 |              |                  | 0                           |

待操作完成后,会有提示操作成功。

|          | 睡香理系统         |                 |               |                   |                        |      | 创新         | 实验中心 欢迎您!<br>▲ 个人信息 - Φ注销 - |
|----------|---------------|-----------------|---------------|-------------------|------------------------|------|------------|-----------------------------|
| 导航菜单     | 《 欢迎使用 上 三级用户 | <sub>案技</sub> × |               |                   |                        |      |            |                             |
| 用户审核     | 😒 刷新 🧪 市核用户   | 用户名             | 姓名            | <b>Q</b> 查询       |                        |      |            |                             |
| 1 三级用户审核 | 用户名           | 真实姓名            | 身份证号          | 所属单位              | 单位名称                   | 办公电话 | 电子邮箱       | 审核状态                        |
| 授权码管理    |               |                 |               |                   |                        |      |            |                             |
| 日志管理     |               |                 |               |                   |                        |      |            |                             |
| 项目审核     |               |                 |               |                   |                        |      |            |                             |
| 用户管理     |               |                 |               |                   |                        |      |            |                             |
|          |               |                 |               |                   |                        |      |            |                             |
|          |               |                 |               |                   |                        |      |            |                             |
|          |               |                 |               |                   |                        |      |            |                             |
|          |               |                 |               |                   |                        |      |            |                             |
|          |               |                 |               |                   |                        |      |            |                             |
|          |               |                 |               |                   |                        |      |            |                             |
|          |               |                 |               |                   |                        |      |            |                             |
|          |               |                 |               |                   |                        |      |            |                             |
|          |               |                 |               |                   |                        |      | 用户审核成功     | 1 23                        |
|          |               |                 |               |                   |                        |      | Herealto : |                             |
|          | 15 • 14 4 第 0 | 共0页 🕨 🕺 🖒       |               |                   |                        |      |            |                             |
|          |               |                 | 2016年12月30日 2 | 22:12:46 星期五 版权所有 | Copyright © 2016 辽宁社科联 |      |            |                             |

然后在用户管理中可以看到审核通过的三级用户。如下图。

| <b> ETR</b> 744 | 发展课题的 | 理系统               |                  |                 |                    |             |       |                        |      | 创新实                | 验中心 欢迎您! ▲ 个人信息 ◆ 注 |
|-----------------|-------|-------------------|------------------|-----------------|--------------------|-------------|-------|------------------------|------|--------------------|---------------------|
| 航菜単<br>用户审核     | *     | 欢迎使用<br>1 日 一 日 新 | 1 三級用户<br>/ 审核用户 | ■核× ▲ 三級用户× 用户名 | 姓名                 | 0、重调        |       |                        |      |                    |                     |
| 1 三级用户审视        |       |                   | 用户名              | 真实姓名            | 身份证号               | 所属自         | 飽     | 单位名称                   | 办公电话 | 电子邮箱               | 审核状态                |
| 授权码管理           |       | 1                 | user3            | 弥教授             | 341227199202047079 | 沈阳王         | 业大学   | 计算机与信息工程学院             |      | ztao7079@12306.com | 已审核                 |
| 日志管理            |       |                   |                  |                 |                    |             |       |                        |      |                    |                     |
| 项目审核            |       |                   |                  |                 |                    |             |       |                        |      |                    |                     |
| 用户管理            |       |                   |                  |                 |                    | <u></u>     |       |                        |      |                    |                     |
| ♪ 三級用户          |       |                   |                  |                 |                    |             |       | 四重新审核                  |      |                    |                     |
|                 |       | 15 •              | H 4 第1           | 共1页 🕨 🕺 💍       |                    |             |       |                        |      |                    | 显示1到1,共16           |
|                 |       |                   |                  |                 | 2016年12月31日 13     | 3:19:08 星期六 | 版权所有0 | copyright © 2016 辽宁社科联 |      |                    |                     |

如发现信息有误,可以重新把账户为待审核状态。点击重新审核操作后,在三级用户审 核中点击<mark>刷新</mark>按钮后,可以看到重新需要审核的用户。

| 亞宁醫济社会发展( | 来雖管理系统 |         |               |                    |                 |                         |              | 创新实                | 验中心 欢迎您!<br>▲ 个人信息 → Φ 注! |
|-----------|--------|---------|---------------|--------------------|-----------------|-------------------------|--------------|--------------------|---------------------------|
| 航菜单       | 《 欢迎使用 | 1 三级用户编 | ## × 🎝 三級用户 × |                    |                 |                         |              |                    |                           |
| 用户审核      | 「日本」   | #核用户    | 用户名           | 姓名                 | 9、 晝街           |                         |              |                    |                           |
| 1 三级用户审核  | 用      | 中名      | 真实姓名          | 身份证号               | 所属单位            | 单位名称                    | 办公电话         | 电子邮箱               | 审核状态                      |
| 授权码管理     | 1 u    | ser3    | 张数授           | 341227199202047079 | 沈阳工业大学          | 计算机与信息工程学院              |              | ztao7079@12306.com | 未由核                       |
| 日志管理      | 2 usen | uid001  | 账三艘           | 341227199202047079 | 沈阳工业大学          | 软件学院                    | 024-12332143 | ztao7079@163.com   | 未审核                       |
| 项目审核      |        |         |               |                    |                 |                         |              |                    |                           |
| 用户管理      |        |         |               |                    |                 |                         |              |                    |                           |
| A 三级用户    |        |         |               |                    |                 |                         |              |                    |                           |
|           |        |         |               |                    |                 |                         |              |                    |                           |
|           |        |         |               |                    |                 |                         |              |                    |                           |
|           |        |         |               |                    |                 |                         |              |                    |                           |
|           |        |         |               |                    |                 |                         |              |                    |                           |
|           |        |         |               |                    |                 |                         |              |                    |                           |
|           |        |         |               |                    |                 |                         |              |                    |                           |
|           |        |         |               |                    |                 |                         |              |                    |                           |
|           |        |         |               |                    |                 |                         |              |                    |                           |
|           |        |         |               |                    |                 |                         |              |                    |                           |
|           |        |         |               |                    |                 |                         |              |                    |                           |
|           |        |         |               |                    |                 |                         |              |                    |                           |
|           | 15 🔹 🔢 | ◀ 第1    | 共1页 🕨 🕺 ዕ     |                    |                 |                         |              |                    | 显示1到2,共21                 |
|           |        |         |               | 2016年12月31日 13     | (19:38 星期六 版权所) | 写Copyright © 2016 辽宁社科联 |              |                    |                           |

6、 项目审核。

①点击左侧的项目审核菜单。

|               |             |                     |             |         |              |       |      | 创新实验中心 欢迎您!                            |
|---------------|-------------|---------------------|-------------|---------|--------------|-------|------|----------------------------------------|
| 导航菜单 《        | 欢剧使用        | ▲ 三级用户审核 × 🎂 三级用户 × | ◎ 项目审核×     |         |              |       |      |                                        |
| 用户审核          | <b>祭 刷新</b> | 申报人姓名 张三度           | <b>Q</b> 董海 |         |              |       |      |                                        |
| 1 三级用户审核      |             |                     |             |         | 项目信息         |       |      | ###\$################################# |
| 授权码管理         |             | 申报人信息               | 课题指南号       | 课题名称    | 学科分类         | 学科    | 成果类别 | 858                                    |
| 日志管理          | 1           | 张三度 软件学院            | 10001       | 10001课籍 | 马克思主义·科学社会主义 | 马克思主义 | 经济课题 | (第第)                                   |
| 项目审核          |             |                     |             |         |              |       |      | 0                                      |
| 🧼 项目审核        |             |                     |             |         |              |       |      |                                        |
| 用户管理          |             |                     |             |         |              |       |      |                                        |
| <b>二</b> 三级用户 |             |                     |             |         |              |       |      |                                        |
|               |             |                     |             |         |              |       |      |                                        |
|               |             |                     |             |         |              |       |      |                                        |
|               |             |                     |             |         |              |       |      |                                        |
|               |             |                     |             |         |              |       |      |                                        |
|               |             |                     |             |         |              |       |      |                                        |
|               |             |                     |             |         |              |       |      |                                        |
|               |             |                     |             |         |              |       |      |                                        |
|               |             |                     |             |         |              |       |      |                                        |
|               | 15 •        | ◆ ● 第1 共1页 ▶ 州 〇    |             |         |              |       |      | 显示1到1,共1记录                             |

可以看到有一个待审核的申报项目,状态为待审核,点击<mark>详细</mark>,可以查看申报项目的详 情。如下图所示。

|                      |         |        |                |    |          |          |          |           |          | 申报人信息                   |                  |               |          |            |              |          |
|----------------------|---------|--------|----------------|----|----------|----------|----------|-----------|----------|-------------------------|------------------|---------------|----------|------------|--------------|----------|
| 序号                   | 姓名      | 性<br>别 | 出生年月           | 民族 | 行政级<br>别 | 行政职<br>务 | 职称       | 最高学<br>历  | 最高学<br>位 | 研究专长                    | 电子邮箱             | 联系电话          | 工作<br>单位 | 所属系统       | 通讯地址         | 邮政编<br>码 |
| 1                    | 张无<br>忌 | 男      | 1950-12-<br>07 |    |          |          | 副研究<br>员 | 小学        | 学士       | 大数据;数据挖掘;数据库            |                  |               |          | 沈阳工业<br>大学 |              |          |
| 2                    | 张三<br>瘦 | 男      | 1992-02-<br>04 | 汉族 | 县级       | 校长       | 二级       | 中专/高<br>中 | 学士       | 基于行为分析的实施推荐系统的设计<br>与实现 | zta07079@126.com | 3432453543545 | 高校       | 工业大学       | 沈辽西路<br>111好 | 239000   |
| 3                    | 1       | 男      | 2016-12-<br>07 |    |          |          | 二级       | 小学        | 学士       | 32                      |                  |               |          | 32         |              |          |
|                      |         |        |                |    |          |          |          |           |          | 项目信息                    |                  |               |          |            |              |          |
| 课题                   | 脂南号     |        |                |    | 课题名称     |          |          | 学科        | 分类       |                         | 4                | 科             |          | 成果类        | 約            |          |
| 100                  | 01      |        |                |    | 10001课   | 题        |          | 马克        | :思主义·科   | 学社会主义                   | Ę                | 克思主义          |          | 经济调        | 果题           |          |
| 课题                   | 论证      |        |                |    |          |          |          |           |          |                         |                  |               |          |            |              |          |
| 请填写课题论证<br>研究计划      |         |        |                |    |          |          |          |           |          |                         |                  |               |          |            |              |          |
| 请填写研究计划<br>完整课题的基本条件 |         |        |                |    |          |          |          |           |          |                         |                  |               |          |            |              |          |
| 讀攝兩元成理题的基本条件         |         |        |                |    |          | ſ        | 审核不通过    | 审核通过      |          |                         |                  |               |          |            |              |          |

在查看项目详情页面,有审核通过和社和不通过按钮,根据三级用户填写的项目信息进行 审核操作。

7 授权码管理。

点击授权码管理菜单,显示当前用户的授权码,如下图所示。

| -    | 辽宁经济社会发展课 | 管理系统                     |                          |                            | <ul> <li>一级用户 欢迎您!</li> <li>▲ 个人信息 ◆ 注销 •</li> </ul> |
|------|-----------|--------------------------|--------------------------|----------------------------|------------------------------------------------------|
| 导航菜单 | 1 0       | 欢迎使用 💄 二级用户审核 × 🎂 二级用户 × | 💮 授权码 ×                  |                            |                                                      |
|      | 导入项目      | \$ 刷新 ( 特改授权码            |                          |                            |                                                      |
|      | 用户审核      |                          |                          | 我的授权码                      |                                                      |
| 3    | 1. 三级用户审核 | 1                        |                          | SKL                        |                                                      |
|      | 1. 二级用户审核 |                          |                          |                            | 22                                                   |
|      | 授权码管理     |                          |                          |                            |                                                      |
| C    | 授权码       |                          |                          |                            |                                                      |
|      | 日志管理      |                          |                          |                            |                                                      |
|      | 通知管理      |                          |                          |                            |                                                      |
|      | 用户管理      |                          |                          |                            |                                                      |
|      | 三级用户      |                          |                          |                            |                                                      |
|      | 二级用户      |                          |                          |                            |                                                      |
|      |           |                          |                          |                            |                                                      |
|      |           |                          |                          |                            |                                                      |
|      |           |                          |                          |                            |                                                      |
|      |           |                          |                          |                            |                                                      |
|      |           |                          |                          |                            |                                                      |
|      |           | 10 • H 4 第1 共顶 ▶ H 0     |                          |                            | 显示1到1,共1记录                                           |
|      |           |                          | 2016年12月31日 13:33:54 星期六 | 版积析有Copyright © 2016 辽宁社科联 | 0                                                    |

点击修改授权码按钮,进行修改。

| -    | 辽宁最济社会发 | 標題管理系統                    |                                                     | 一级用户 欢迎您!<br>▲ 个人信息 ◆ 注销 ◆ |
|------|---------|---------------------------|-----------------------------------------------------|----------------------------|
| 导航菜单 |         | ≪ 欢迎使用 上 二级用户审核 × よこ級用户 × | 👷 #54又码 ×                                           |                            |
|      | 导入项目    | > 副新 / 核改授权码              |                                                     |                            |
|      | 用户审核    |                           | 我的授权码                                               |                            |
|      | 三级用户审核  | 1                         | SKL                                                 |                            |
|      | 二级用户审核  |                           |                                                     |                            |
|      | 授权码管理   |                           |                                                     |                            |
| G    | 授权码     |                           |                                                     |                            |
|      | 日志管理    |                           |                                                     |                            |
|      | 通知管理    |                           | 18647723-                                           |                            |
|      | 用户管理    |                           | al al                                               |                            |
| 2    | 三级用户    |                           |                                                     |                            |
|      | 二级用户    |                           |                                                     |                            |
|      |         |                           |                                                     |                            |
|      |         |                           |                                                     |                            |
|      |         |                           |                                                     |                            |
|      |         |                           |                                                     |                            |
|      |         |                           |                                                     |                            |
|      |         | 10 • • • 第1 共同 • • 0      |                                                     | 显示1到1,共1记录                 |
|      |         |                           | 2016年12月31日 13:34:23 星期六 版权所有Copyright © 2016 辽宁社科联 | 0                          |

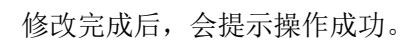

| 局结常的     | ana an an an an an an an an an an an an             |         |
|----------|-----------------------------------------------------|---------|
| 守武朱平     |                                                     |         |
| 每八坝日     | ◎ 用新 / 形式度化的                                        |         |
| 用户审核     | 我的授权码                                               |         |
| 呈級用户审核   | 1 skl                                               |         |
| ▲ 二級用户审核 |                                                     |         |
| 授权码管理    |                                                     |         |
| 《 》 授权码  |                                                     |         |
| 日志管理     |                                                     |         |
| 通知管理     |                                                     |         |
| 用户管理     |                                                     |         |
| 二級用户     |                                                     |         |
| A 二級用户   |                                                     |         |
|          |                                                     |         |
|          |                                                     |         |
|          |                                                     |         |
|          |                                                     | 用户审核成功! |
|          |                                                     | 操作成功!   |
|          | 10 • 🕅 📢 第1 井田田 🕨 🕅 Ŏ                               |         |
|          | 2016年12月31日 13:34:45 星期六 版权所肯Copyright © 2016 辽宁社科联 |         |